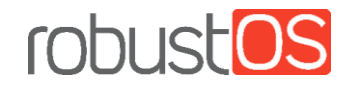

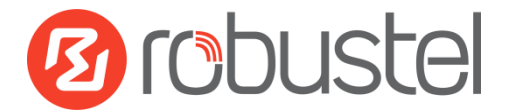

# Краткое руководство по установке и настройке R3000

Промышленный сотовый VPN-маршрутизатор с поддержкой 2 SIM

#### Комплект поставки

Перед установкой маршрутизатора R3000 проверьте содержимое комплекта.

- 1 x Robustel R3000 промышленный сотовый VPN-маршрутизатор (GPS/WiFi опционально)
- 1 х 3-pin 5 мм клеммная колодка для питания с замком
- 1 x 7-pin 3.5 мм клеммный блок с замком для последовательного порта, ввода / вывода и консоли
- 1 х Краткое руководство с ссылками для скачивания других документов или инструментов

#### **Дополнительные аксессуары** (продаются отдельно)

- Сотовая антенна 3G / 4G SMA (короткая / магнитная опционально)
- WiFi антенна RP-SMA (короткая / магнитная опционально)
- Комплект для настенного монтажа
- Комплект для монтажа на DIN-рейку 35 мм
- Кабель Ethernet
- Адаптер питания (12 В, 1,5 А; опционально вилка для ЕС / США / Великобритании / Австралии)

Note: Если что-либо из вышеперечисленного отсутствует или повреждено, обратитесь к торговому представителю Robustel.

# Требования к окружающей

- Входное напряжение: от 9 до 60 В
- Потребляемая мощность: 100 мА при 12 В в режиме ожидания, 400 мА (пик) при 12 В при передаче данных
- Рабочая температура: от -25 до +75 °C
- Относительная влажность: 5 до 95%

# Внешний вид

# 1. Обзор

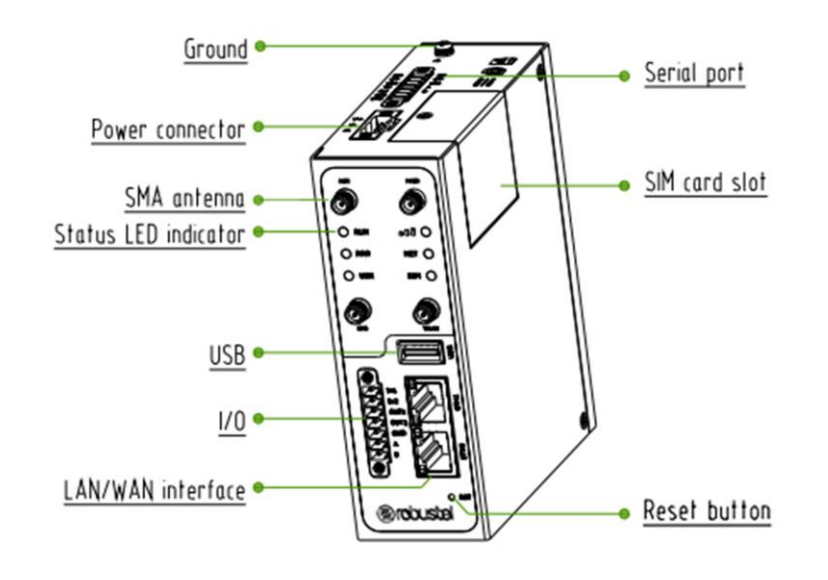

#### 3. Назначение контактов

O

CR CT GND TX RX RTS CTS 

V+

٧h

E.

| PIN | Отладка | RS-232 | Направление                 |
|-----|---------|--------|-----------------------------|
| 1   | CR      |        | Router $\leftarrow$ Device  |
| 2   | СТ      |        | Router $\rightarrow$ Device |
| 3   | GND     | GND    |                             |
| 4   |         | TXD    | Router $\rightarrow$ Device |
| 5   |         | RXD    | Router $\leftarrow$ Device  |
| 6   |         | RTS    | Router $\rightarrow$ Device |
| 7   |         | CTS    | Router $\leftarrow$ Device  |

| 2            | PIN | Полярность | DI/DO    | RS-485    | Направление                     |
|--------------|-----|------------|----------|-----------|---------------------------------|
| ° din        | 8   | Positive   |          |           |                                 |
| T T          | 9   | Negative   |          |           |                                 |
|              | 10  | GND        |          |           |                                 |
|              | 11  |            | Input 1  |           | Router $\leftarrow$ Device      |
|              | 12  |            | Input 2  |           | Router $\leftarrow$ Device      |
|              | 13  |            | Output 1 |           | Router $\rightarrow$ Device     |
| In1<br>In2   | 14  |            | Output 2 |           | Router $\rightarrow$ Device     |
| 0UT1<br>0UT2 | 15  |            | GND      |           |                                 |
| GND          | 16  |            |          | Data+(A)  | Router $\leftrightarrow$ Device |
| B            | 17  |            |          | Data- (B) | Router $\leftrightarrow$ Device |

# 2. Габариты

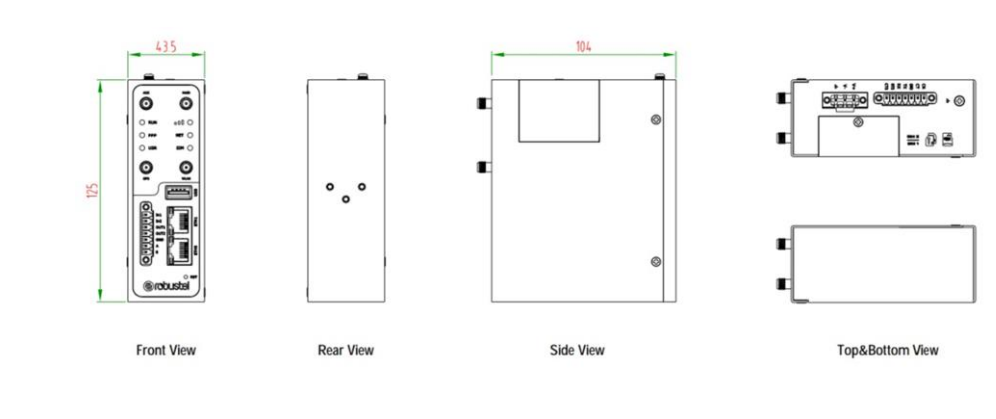

# 4. LED индикаторы

| Функция | Цвет     | Состояние              | Описание                       |
|---------|----------|------------------------|--------------------------------|
| RUN     | Зеленый  | Горит, быстро мигает   | Маршрутизатор включен          |
|         |          | (Время мигания 250 мс) | (Система инициализируется)     |
|         |          | Горит, мигает (Время   | Маршрутизатор начинает         |
|         |          | мигания 500 мс)        | работать                       |
|         |          | Не горит               | Маршрутизатор выключен         |
| PPP     | Зеленый  | Горит, непрерывно      | Соединение работает            |
|         |          | Не горит               | Соединение не работает         |
| USR-    | Зеленый  | Горит, непрерывно      | OpenVPN соединение             |
| OpenVPN |          |                        | установлено                    |
|         |          | Не горит               | OpenVPN соединение не          |
|         |          |                        | установлено                    |
| USR-    | Зеленый  | Горит, непрерывно      | IPsec соединение установлено   |
| IPsec   |          | Не горит               | IPsec соединение не            |
|         |          |                        | установлено                    |
| USR-    | Зеленый  | Горит, непрерывно      | Wi-Fi включен и работает       |
| WiFi    |          |                        | правильно                      |
|         |          | Не горит               | Wi-Fi отключен или не работает |
|         |          |                        | должным образом                |
|         | Зеленый  | Горит, непрерывно      | Доступен высокий уровень       |
|         |          |                        | сигнала (21-31)                |
|         | Желтый   | Горит, непрерывно      | Доступен средний уровень       |
|         | v        |                        | сигнала (11-20)                |
|         | Красный  | Горит, непрерывно      | Доступен низкии уровень        |
|         |          |                        |                                |
|         |          | петорит                |                                |
| NEI     | Зеленыи  | Горит, непрерывно      | Подключение к сети 46          |
|         | We ==:   |                        | установлено                    |
|         | желтый   | Торит, непрерывно      | подключение к сети за          |
|         | Ирасциий |                        |                                |
|         | прасный  | Торит, непрерывно      | истановлено                    |
|         |          | Не горит               |                                |
|         |          | петорин                | истановлено                    |
|         |          | I                      | установлено                    |

| Функция | Цвет   | Состояние     | Описание                     |
|---------|--------|---------------|------------------------------|
| SIM     | Зелены | Горит, мигает | Используется резервная карта |
|         | й      | Не горит      | Используется основная карта  |

# 5. USB

| Функция    | Порядок действий                                  |
|------------|---------------------------------------------------|
| Обновление | Интерфейс USB используется для пакетного          |
| прошивки   | обновления прошивки, но не может использоваться   |
|            | для отправки или получения данных от подключенных |
|            | к нему подчиненных устройств. Вы можете вставить  |
|            | USB-накопитель в USB-интерфейс маршрутизатора,    |
|            | например U-диск или жесткий диск. Если на этом    |
|            | запоминающем устройстве USB есть поддерживаемый   |
|            | файл конфигурации или прошивка маршрутизатора,    |
|            | маршрутизатор автоматически обновит файл          |
|            | конфигурации или прошивку.                        |

# 6. Кнопка перезагрузки

| Функция      | Порядок действий                                   |
|--------------|----------------------------------------------------|
| Перезагрузка | В рабочем состоянии нажмите и удерживайте кнопку   |
|              | перезагрузки 5 секунд.                             |
| Сброс до     | Подождите 5 секунд после включения                 |
| заводских    | маршрутизатора, нажмите и удерживайте кнопку       |
| цастроек     | перезагрузки, пока все шесть светодиодов не начнут |
| настроек     | мигать один за другим, и отпустите кнопку, чтобы   |
|              | вернуть маршрутизатор к заводским настройкам по    |
|              | умолчанию.                                         |

# 7. Порты Ethernet

В маршрутизаторе R3000 два Ethernet порта ETH0 и ETH1. У каждого Ethernet порта два LED индикатора. Желтый индикатор передачи данных, зеленый индикатор скорости. Подробнее о статусе смотрите в таблице ниже.

| Индикатор       | Состояние            | Описание                  |
|-----------------|----------------------|---------------------------|
| Индикатор       | Горит,<br>непрерывно | Соединение установлено    |
| передачи данных | Горит, мигает        | Передача данных           |
|                 | Не горит             | Соединение не установлено |
| Индикатор       | Горит,<br>непрерывно | Режим 100 Mbps            |
| скорости        | Не горит             | Режим 10 Mbps             |

## Установка оборудования

#### 1. Установка и извлечение SIM-карты / Micro SD карты

- Установка SIM-карты/Micro SD карты
- 1. Убедитесь, что маршрутизатор выключен.
- Чтобы снять крышку, ослабьте винты, связанные с крышкой, с помощью отвертки, а затем найдите слот для SIM-карты /SD карты.
- 3. Чтобы вставить SIM-карту/Micro SD карту, нажмите на нее пальцем до щелчка.
- Установить крышку на место и затянуть винты, связанные с крышкой, с помощью отвертки.

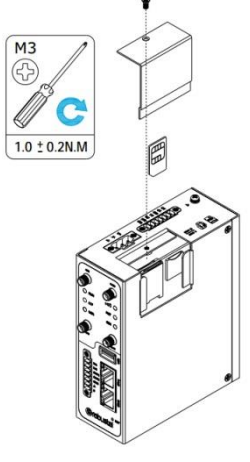

- Извлечение SIM-карты или Micro SD карты
- 1. Убедитесь, что маршрутизатор выключен.
- 2. Чтобы снять крышку, ослабьте винты, связанные с крышкой, с помощью отвертки, а затем найдите слот для SIM-карты /SD карты.
- 3. Чтобы извлечь SIM-карту/Micro SD карту, нажмите на нее пальцем до тех пор, пока она не выскочит, а затем выньте карту.
- 4. Установить крышку на место и затянуть винты, связанные с крышкой, с помощью отвертки.

#### Примечание:

- 1. Рекомендуемый крутящий момент для монтажа составляет 0,5 Hм, а максимально допустимый 0,7 Hм
- Используйте специальную карту, когда устройство работает при экстремальных температурах (температура превышает 40 ° C), потому что обычная карта при длительной работе в суровых условиях будет часто отключаться.

- 3. Не забудьте плотно закрутить крышку, чтобы ее не украли.
- 4. Не прикасайтесь к металлической поверхности карты, иначе информация на карте может быть потеряна или уничтожена.
- 5. Не сгибайте и не царапайте карту.
- 6. Держите карту подальше от электричества и магнитов.
- 7. Убедитесь, что маршрутизатор выключен, прежде чем вставлять или извлекать карту.

# 2. Присоединение внешней антенны (тип SMA)

Присоедините внешнюю антенну SMA к разъему антенны маршрутизатора и плотно закрутите. Убедитесь, что антенна находится в правильном частотном диапазоне, указанном поставщиком услуг Интернета, и с сопротивлением 50 Ом.

**Примечание**: Рекомендуемый крутящий момент для монтажа составляет 0,35 Hм.

### 3. Заземление маршрутизатора

Заземление маршрутизатора помогает предотвратить эффект шума изза электромагнитных помех (EMI). Перед включением подключите провод заземления к винту заземления.

**Примечание**: Этот продукт подходит для установки на заземленной поверхности, например, на металлической панели.

#### 4. Подключение к компьютеру

Подключите кабель Ethernet к порту с маркировкой ETHO или ETH1 на нижней части маршрутизатора, а другой конец кабеля подключите к компьютеру.

#### 5. Монтаж маршрутизатора

Возможен настольный, настенный монтаж или установка на 35 мм DINрейку.

Два варианта монтажа маршрутизатора

• Настенный монтаж (измерения в мм)

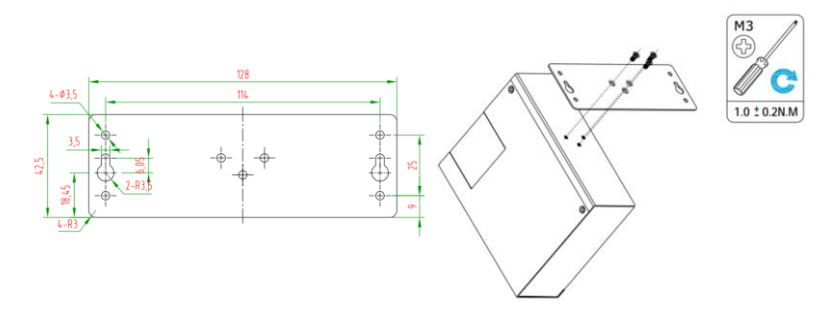

Используйте 3 винта M3\*4 с плоской головкой, чтобы прикрепить комплект для настенного монтажа к маршрутизатору, а затем используйте 2 винта для гипсокартона M3, чтобы закрепить маршрутизатор, связанный с комплектом для настенного монтажа, на стене.

 <u>Установка на DIN-рейку</u> (измерения в мм)
 Используйте 3 винта M3 \* 6 с плоской головкой, чтобы прикрепить
 DIN-рейку к маршрутизатору, а затем повесьте DIN-рейку на монтажный кронштейн. Необходимо выбрать стандартный кронштейн.

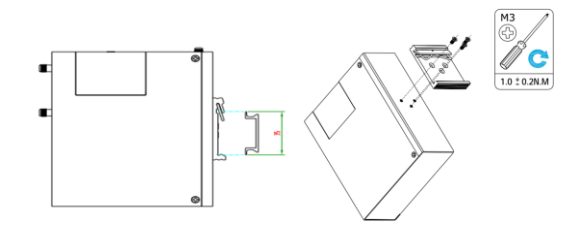

**Примечание**: Рекомендуемый крутящий момент для монтажа составляет 1,0 Hм, а максимально допустимый - 1,2 Hм.

## 6. Электропитание

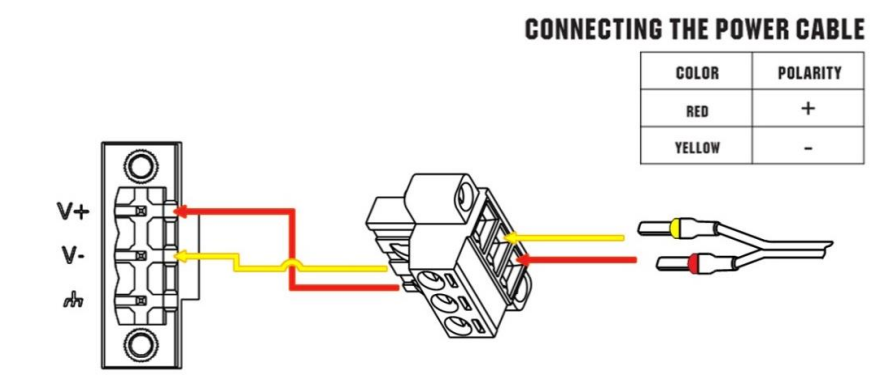

R3000 поддерживает защиту от обратной полярности, но всегда обращайтесь к рисунку выше для правильного подключения адаптера питания. К адаптеру питания подключены два кабеля. В соответствии с цветом головки подключите кабель с красной маркировкой к положительному полюсу через клеммную колодку, а желтый - к отрицательному. После чего соедините штекер питания с разъемом устройства.

Примечание: диапазон напряжения питания от 9 до 60 В.

## Конфигурация ПК

Есть два способа получить IP-адрес для ПК. Первый - это автоматическое получение IP-адреса из «Подключение по локальной сети», а второй настройка статического IP-адреса вручную в той же подсети маршрутизатора. Пожалуйста, обратитесь к шагам ниже.

В качестве примера возьмем Windows 7, настройка для других систем Windows аналогична.

 Щелкните Пуск> Панель управления, дважды щелкните Центр управления сетями и общим доступом, а затем дважды щелкните Подключение по локальной сети.

| ile Edit | View Tools                    | Advanced I       | Help        |                         |                   | 1.2 | Jea | CIT TYCI |  |
|----------|-------------------------------|------------------|-------------|-------------------------|-------------------|-----|-----|----------|--|
| Organize | <ul> <li>Start thi</li> </ul> | s connection     | Rename this | onnection               | »                 |     | •   |          |  |
|          | 內语 14<br>Atheros AR8162       | //8166/8168 PCI- | e 🦋         | Disabled<br>VMware Virt | ual Ethernet Adap | ter |     |          |  |

Два способа настройки IP-адреса ПК.**Получить** IP-адрес автоматически:

| eneral                      | Alternate Configuration                                                                          |                         |                  |                     |                     |
|-----------------------------|--------------------------------------------------------------------------------------------------|-------------------------|------------------|---------------------|---------------------|
| ou can<br>his cap<br>or the | n get IP settings assigned auton<br>bability. Otherwise, you need to<br>appropriate IP settings. | atically if<br>ask your | your n<br>networ | etwork :<br>k admin | upports<br>istrator |
|                             | btain an IP address automatical                                                                  | Y                       |                  |                     |                     |
| OU                          | se the following IP address:                                                                     |                         |                  |                     |                     |
| IP a                        | idress:                                                                                          |                         | +                |                     |                     |
| Subi                        | net mask:                                                                                        | 1.00                    | - 40°            |                     |                     |
| Defa                        | ult gateway:                                                                                     | Г. ц.                   | ÷.               |                     |                     |
|                             | btain DNS server address autor                                                                   | atically                |                  |                     |                     |
| OU                          | se the following DNS server add                                                                  | resses:                 |                  |                     |                     |
| Pref                        | erred DNS server:                                                                                |                         | 10               |                     |                     |
| Alte                        | nate DNS server:                                                                                 | 1                       | - <del>2</del> 7 | 14                  |                     |
|                             | alidate settings upon exit                                                                       |                         |                  | Adv                 | anced               |
|                             |                                                                                                  | -                       |                  |                     |                     |
|                             |                                                                                                  |                         | OK               |                     | Cance               |

 Нажмите «Свойства» в окне «Состояние подключения по локальной сети».

| Local Area Cor   | nection Status |                        |
|------------------|----------------|------------------------|
| General          |                |                        |
| Connection       |                |                        |
| IPv4 Connect     | ivity:         | Internet               |
| IPv6 Connect     | ivity:         | No Internet access     |
| Media State:     |                | Enabled                |
| Duration:        |                | 02:21:13               |
| Speed:           |                | 100.0 Mbps             |
| D <u>e</u> tails |                |                        |
|                  | Sent — 📕       | Received               |
|                  |                | 43                     |
| Bytes:           | 6,736,534      | 56,885,692             |
| Bytes:           | 6,736,534      | 56,885,692<br>Diagnose |

 Выберите Интернет-протокол версии 4 (TCP/IPv4) и нажмите Свойства.

| Connect using:      |                                |                  |
|---------------------|--------------------------------|------------------|
| Atheros AR8         | 162/8166/8168 PCI-E Fast E     | themet Controllk |
|                     | (                              | Configure        |
| This connection use | s the following items:         |                  |
| ☑ Juebao Wife       | i Package Filter               | - A              |
| VMware Br           | idge Protocol                  | =                |
| QoS Packe           | at Scheduler                   |                  |
| File and Pri        | nter Sharing for Microsoft Net | works            |
| Internet Pro        | stocol Version 4 (TCP/IPv4)    | -                |
| •                   |                                | E.               |
| Install             | Uninstal                       | Properties       |
|                     |                                |                  |
| Description         |                                |                  |

 Нажмите **ОК** для завершения настройки.

#### Задать ІР-адрес вручную

(Настроил статический IP-адрес вручную в той же подсети маршрутизатора)

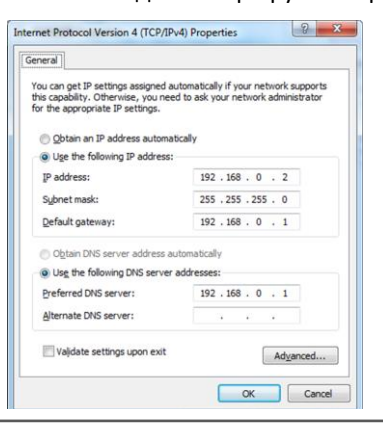

## Настройка маршрутизатора

#### 1. Авторизация

Чтобы войти на страницу управления и просмотреть состояние конфигурации вашего маршрутизатора, выполните следующие действия.

- 1. На вашем ПК откройте браузер, например Internet Explorer, Google или Firefox .
- В адресной строке браузера введите IP-адрес маршрутизатора и нажмите Enter. IP-адрес по умолчанию <u>192.168.0.1</u>, хотя фактический адрес может отличаться.

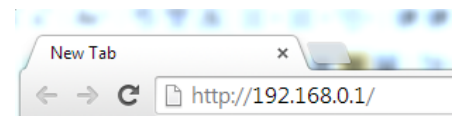

3. В окне регистрации введите имя пользователя и пароль, выберите язык и нажмите **LOGIN**. По умолчанию имя пользователя и пароль "admin".

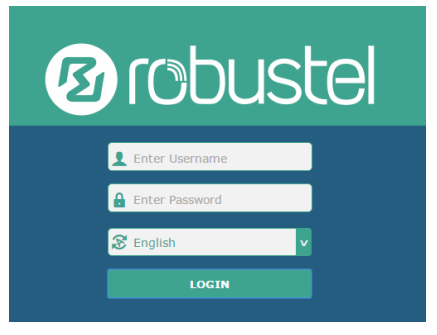

**Примечание:** Если ввести неправильное имя пользователя или пароль более шести раз, веб-сайт входа в систему будет заблокирован на 5 минут.

4. После авторизации откроется домашняя страница веб-интерфейса маршрутизатора R3000, как на примере.

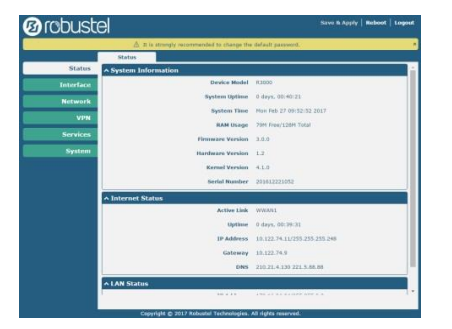

**Примечание**: Для настройки параметров выполните следующие действия " измените параметр 1 > Submit > измените параметр 2 > Submit > Save & Apply ".

### 2. Настройка сотового соединения

Перейдите Interface > Link Manager > Link Manager > General Settings, выберите «WWAN1» в качестве основного канала и «WWAN2» в качестве резервного, установите «Cold Backup» в качестве режима резервного копирования, нажмите «Submit». Примечание: Link Settings позволяет вам настраивать параметры соединения WWAN1 / WWAN2, WAN и WLAN. Рекомендуется включить обнаружение Ping, чтобы маршрутизатор всегда был в сети.

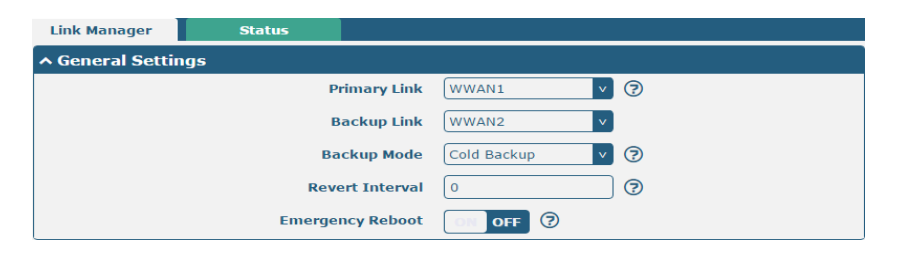

| ∧ Link S | ettings |             |                 |  |
|----------|---------|-------------|-----------------|--|
| Index    | Туре    | Description | Connection Type |  |
| 1        | WWAN1   |             | DHCP            |  |
| 2        | WWAN2   |             | DHCP            |  |
| 3        | WAN     |             | DHCP            |  |
| 4        | WLAN    |             | DHCP            |  |

Щелкните 🗹 напротив WWAN1, чтобы открыть окно конфигурации.

| Link Manager       |         |
|--------------------|---------|
| ∧ General Settings |         |
| Index              | 1       |
| Туре               | WWAN1 V |
| Description        |         |

Окно отображается, как показано ниже, при включении опции "Automatic APN Selection".

| ∧ WWAN Settings              |          |  |  |  |  |
|------------------------------|----------|--|--|--|--|
| Automatic APN Selection      | ON OFF   |  |  |  |  |
| Dialup Number                | *99***1# |  |  |  |  |
| Authentication Type          | Auto     |  |  |  |  |
| Switch SIM By Data Allowance | ON OFF ? |  |  |  |  |
| Data Allowance               | 0 7      |  |  |  |  |
| Billing Day                  |          |  |  |  |  |

Окно отображается, как показано ниже, при включении опции "Ping Detection".

| 3               |
|-----------------|
| ON OFF          |
| 8.8.8.8         |
| 114.114.114.114 |
| 300 🦻           |
| 5               |
| 3               |
| 3               |
|                 |

| Advanced Settings       |        |
|-------------------------|--------|
| NAT Enable              | ON OFF |
| Upload Bandwidth        | 10000  |
| Download Bandwidth      | 10000  |
| Overrided Primary DNS   |        |
| Overrided Secondary DNS |        |
| Debug Enable            | ON DIF |
| Verbose Debug Enable    | OM OFF |

По завершении нажмите **Submit > Save & Apply** чтобы конфигурация вступила в силу.

# 3. Проверка состояния сотовой связи

Выберите Interface > Cellular > Status для просмотра статуса сотового соединения и щелкните строку состояния, подробная информация о состоянии будет отображаться под строкой.

| Cell     | ular         | Status           | 5 A                     | T Debug                    |                            |
|----------|--------------|------------------|-------------------------|----------------------------|----------------------------|
| ∧ Statu  | IS           |                  |                         |                            |                            |
| Index    | Mode         | m Status         | Modem Model             | IMSI                       | Registration               |
| 1        | R            | eady             | ME909s-120              | 460066559097705            | Registered to home network |
| ^ Status |              |                  |                         |                            |                            |
| Index    | Modem Status | Modem Model      | IMSI                    | Registration               |                            |
| 1        | Ready        | ME909s-120       | 460066559097705 F       | Registered to home network |                            |
|          |              | Index            | 1                       |                            |                            |
|          |              | Modem Status     | Ready                   |                            |                            |
|          |              | Modem Model      | ME909s-120              |                            |                            |
|          |              | Current SIM      | SIM1                    |                            |                            |
|          |              | Phone Number     |                         |                            |                            |
|          |              | IMSI             | 460066559097705         |                            |                            |
|          |              | ICCID            | 89860616090062456452    |                            |                            |
|          |              | Registration     | Registered to home netw | work                       |                            |
|          |              | Network Provider | CHN-UNICOM              |                            |                            |
|          |              | Network Type     | LTE                     |                            |                            |
|          |              | Signal Strength  | 25 (-63dBm)             |                            |                            |
|          |              | Bit Error Rate   | 99                      |                            |                            |
|          |              | PLMN ID          | 46001                   |                            |                            |
|          |              | Local Area Code  | 2507                    |                            |                            |
|          |              | Cell ID          | 06074702                |                            |                            |
|          |              | IMEI             | 867377020253088         |                            |                            |
|          |              | Firmware Version | 11.617.01.00.00         |                            |                            |

### 4. Настройка ІР-адреса маршрутизатора

На маршрутизаторе R3000 есть два порта Ethernet: ETH0 и ETH1. ETH0 на маршрутизаторе можно настроить как порт WAN или порт LAN, тогда как ETH1 можно настроить только как порт LAN. По умолчанию ETH0 и ETH1 назначены как - lan0, а их IP-адрес -192.168.0.1/255.255.255.0. Поскольку lan0 должен быть назначен одному порту, а порт WAN должен быть назначен ETH0, существует четыре конфигурации. Вы можете выбрать конфигурацию, соответствующую вашим текущим потребностям. Конкретные конфигурации портов показаны ниже.

| Port Se   | ettings |                 |  |
|-----------|---------|-----------------|--|
| Index     | Port    | Port Assignment |  |
| 1         | eth0    | lan0            |  |
| 2         | eth1    | lan0            |  |
| ∧ Port Se | ettings |                 |  |
| Index     | Port    | Port Assignment |  |
| 1         | eth0    | lan0            |  |
| 2         | eth1    | lan1            |  |
| ∧ Port Se | ettings |                 |  |
| Index     | Port    | Port Assignment |  |
| 1         | eth0    | lan1            |  |
| 2         | eth1    | lan0            |  |
| ∧ Port Se | ettings |                 |  |
| Index     | Port    | Port Assignment |  |
| 1         | eth0    | wan             |  |
| -         |         | 1               |  |

#### • Настройка lan0

Interface > LAN > LAN, нажмите кнопку редактирования lan0, чтобы настроить конфигурацию или изменить IPv4-адрес и маску сети.

| LAN     |            | Multiple IP  | VLAN Trunk  | Status |   |
|---------|------------|--------------|-------------|--------|---|
| ^ Netwo | rk Setting | s            |             |        | 7 |
| Index   | Interface  | IP Address   | Netmask     |        | + |
| 1       | lan0       | 172.16.24.24 | 255.255.0.0 |        |   |

| LAN                |              |
|--------------------|--------------|
| ^ General Settings |              |
| Index              | 1            |
| Interface          | lan0 v       |
| IP Address         | 172.16.24.24 |
| Netmask            | 255.255.0.0  |
| мти                | 1500         |

По завершении нажмите **Submit > Save & Apply** чтобы конфигурация вступила в силу.

• Настройка lan1

Interface > Ethernet > Ports, нажмите кнопку редактирования eth0, выберите lan1 в качестве назначенного порта и нажмите "Submit". Примечание: По умолчанию в списке есть порт LAN (lan0). Чтобы начать добавление нового порта LAN (lan1), сначала настройте один из eth0 или eth1 как lan1 в Ethernet > Ports > Port Settings. В противном случае появится оповещение "List is full".

| ∧ Port Se | ttings |                 |               |             |   | 7 |
|-----------|--------|-----------------|---------------|-------------|---|---|
| Index     | Port   | Port Assignment |               |             |   |   |
| 1         | eth0   | lan0            |               |             |   |   |
| 2         | eth1   | lan0            |               |             |   |   |
| Ports     | ttinas |                 |               |             |   |   |
|           | congo  |                 | Index<br>Port | 1<br>eth0 v | ] |   |
|           |        | Port As         | signment      | lan1 v      | 7 |   |

Выберите Interface > LAN на домашней странице и нажмите кнопку добавления.

| LAN     | 1           | Multiple IP  | VLAN Trunk  | Status |            |
|---------|-------------|--------------|-------------|--------|------------|
| ^ Netwo | ork Setting | ıs           |             |        | 7          |
| Index   | Interface   | IP Address   | Netmask     |        | +          |
| 1       | lan0        | 172.16.24.24 | 255.255.0.0 |        | <b>X X</b> |

Выберите lan1 в качестве интерфейса и настройте его IPv4-адрес и маску сети.

| LAN                |               |
|--------------------|---------------|
| ∧ General Settings |               |
| Index              | 2             |
| Interface          | lan1 v        |
| IP Address         | 192.168.0.1   |
| Netmask            | 255.255.255.0 |
| мти                | 1500          |

По завершении нажмите **Submit > Save & Apply** чтобы конфигурация вступила в силу.

#### • Настройка нескольких IP

Выберите Interface > LAN > Multiple IP, и нажмите кнопку

редактирования lan0.

| LAN      | N I          | Multiple IP  | VLAN Trunk  | Status |            |
|----------|--------------|--------------|-------------|--------|------------|
| ∧ Multip | ole IP Setti | ngs          |             |        |            |
| Index    | Interface    | IP Address   | Netmask     |        | +          |
| 1        | lan0         | 172.16.24.24 | 255.255.0.0 |        | <b>X X</b> |

Примечание: Для назначения нескольких IP на LAN порт нажмите

Іс, или нажмите ★ для удаления IP LAN порта. Нажмите + для добавления IP LAN порту.

| Multiple IP   |              |
|---------------|--------------|
| ∧ IP Settings |              |
| Index         | 1            |
| Interface     | lan0 v       |
| IP Address    | 172.16.24.24 |
| Netmask       | 255.255.0.0  |
| 5             |              |

По завершении нажмите Submit > Save & Apply чтобы

конфигурация вступила в силу.

• Настройка WAN

Перейдите Interface > Ethernet > Ports, нажмите кнопку редактирования eth0, выберите "wan" как назначение порта и нажмите "Submit";

| Ports           |        |
|-----------------|--------|
| ∧ Port Settings |        |
| Index           | 1      |
| Port            | eth0 v |
| Port Assignment | wan v  |

Перейдите Interface > Link Manager > General Settings, выберите

"WAN" для primary link, и укажите "None" для backup link.

| Link Manager     | Status           |          |
|------------------|------------------|----------|
| ∧ General Settir | igs              |          |
|                  | Primary Link     | WAN 🧹 🖓  |
|                  | Backup Link      | None v   |
|                  | Emergency Reboot | ON OFF 😨 |

Нажмите кнопку редактирования WAN, чтобы открыть окно конфигурации.

| ~ Link S | ettings |             |                 |          |
|----------|---------|-------------|-----------------|----------|
| Index    | Туре    | Description | Connection Type |          |
| 1        | WWAN1   |             | DHCP            |          |
| 2        | WWAN2   |             | DHCP            |          |
| 3        | WAN     |             | DHCP            | <b>S</b> |
| 4        | WLAN    |             | DHCP            |          |

Настройте параметры WAN, как показано ниже.

| 3      |
|--------|
| WAN    |
|        |
| DHCP v |
|        |

Окно отображается, как показано ниже, при включении опции "Ping Detection".

| Enable                                                                                                    |                                                                                    |  |
|----------------------------------------------------------------------------------------------------|------------------------------------------------------------------------------------|--|
| Ellable                                                                                                    |                                                                                    |  |
| Primary Server                                                                                                    | 8.8.8.8                                                                            |  |
| Secondary Server                                                                                                    | 114.114.114                                                                        |  |
| Interval                                                                                                    | 300 🦻                                                                              |  |
| Retry Interval                                                                                                    | 5                                                                                  |  |
| Timeout                                                                                                    | 3                                                                                  |  |
| Max Ping Tries                                                                                                    | 3                                                                                  |  |
| dvanced Settings<br>NAT Enable                                                                                                    | ON OF                                                                              |  |
| lvanced Settings<br>NAT Enable<br>MTU                                                                                                    | ON 000                                                                             |  |
| lvanced Settings<br>NAT Enable<br>MTU<br>Upload Bandwidth                                                                                           | ON                                                                                 |  |
| lvanced Settings<br>NAT Enable<br>MTU<br>Upload Bandwidth<br>Download Bandwidth                                                                     | ON OH<br>1500<br>10000<br>10000                                                    |  |
| Ivanced Settings<br>NAT Enable<br>MTU<br>Upload Bandwidth<br>Download Bandwidth<br>Overrided Primary DNS                                            | ON 07<br>1500<br>10000<br>()<br>()<br>()<br>()<br>()<br>()<br>()<br>()<br>()<br>() |  |
| dvanced Settings<br>NAT Enable<br>MTU<br>Upload Bandwidth<br>Download Bandwidth<br>Overrided Primary DNS<br>Overrided Secondary DNS                 | ON 019<br>1500<br>10000<br>0000<br>0000<br>0000                                    |  |
| dvanced Settings<br>NAT Enable<br>MTU<br>Upload Bandwidth<br>Download Bandwidth<br>Overrided Primary DNS<br>Overrided Secondary DNS<br>Debug Enable | ON OFF<br>1500<br>10000<br>10000<br>(<br>ON OFF<br>ON OFF                          |  |

конфигурация вступила в силу.

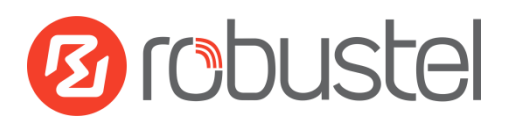

Евромобайл официальный дистрибьютер Robustel в России и странах СНГ Email info@euroml.ru Тел. +78123317576